# **DEADLINES**

Application opening: January 17<sup>th</sup>, 2023 at 12:00 am

Applicatio closure: February 8<sup>th</sup>, 2023 at 12:00

Application on-line only. No hardcopies must be delivered.

# https://segreteriaonline.unisi.it/Home.do

Attention: information about the evaluation of the language knowledge can be found in the notice of selection 2023/24, Art. 6.

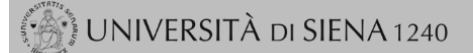

#### Login

- Registrazione
- Authorization code from Access Code
- Recupero Password

Chi sei? Scegli il tuo profilo per trovare ciò che ti serve...

Futuro Studente

Studente

Laureato

Docente

#### > L'Ateneo

Sede dell'Ateneo, Calendario accademico dell'Ateneo, Governo e organizzazione, ...

€ Statuto e regolamenti

## (>) Offerta formativa

#### ె Dipartimenti

• Materiali informativi
• Corsi di Laurea
• Dottorati
• Master universitari
• Scuole di specializzazione
• Corsi di perfezionamento
• Corsi di formazione
• Corsi di aggiornamento professionale
• Summer School
• Esami di stato
• Formazione insegnanti

# Segreteria Online

Piattaforma digitale per servizi didattici/amministrativi dedicati a:

 Studenti: iscrizione ai test di ingresso, concorsi di ammissione, immatricolazione, rinnovo delle iscrizioni, libretto online, prenotazione appelli, ...

► Docenti: verbalizzazione on line, registro delle lezioni on line, ...

#### O Tools

- ව Ricerca Corsi ව Ricerca Insegnamenti
- ව Ricerca Docenti
- ව Ricerca Appelli

#### o nicerea Appeni

# > Tasse

Regolamento tasse, Borse di studio DSU, Pago PA, Rimborsi tasse, Modulistica, ... € Simulazione calcolo tasse

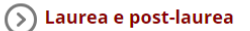

Almalaurea
 Alumni

#### S Lavoro - USiena Placement & Career Service

Orientamento al lavoro e career service, bandi, opportunità di stage e lavoro per studenti e laureati, info su tirocini, eventi e seminari del Placement, consultazione CV e pubblicazione adv, servizi di placement dedicati a enti e aziende, placement coach, ...

# Servizi

Uffici Studenti e Didattica
Biblioteche
Accoglienza disabili e servizi DSA
Centro linguistico di ateneo
Salute e sicurezza
E-learning - ECDL
Borse e incentivi allo studio

#### > Attività extracurriculari e ricreative

Alloggi
Assicurazioni per gli studenti
Sport
Rappresentanti degli studenti

# Select English before Login

de

eng

# UNIVERSITÀ DI SIENA 1240

#### Login

- Registration
- Authorization code from Access Code
- Recupero Password

Chi sei? Scegli il tuo profilo per trovare ciò che ti serve...

Futuro Studente

Student

Laureato

Professor

#### S L'Ateneo

Sede dell'Ateneo, Calendario accademico dell'Ateneo, Governo e organizzazione, ...

ひ Statuto e regolamenti

### S Offerta formativa

#### ರ Dipartimenti ಲ Materiali informativi

- Corsi di Laurea
- Dottorati
- Master universitari
- Scuole di specializzazione
- Corsi di perfezionamento
- Corsi di formazione
   Corsi di aggiornamento professionale
- Summer School
- Esami di stato
- Formazione insegnanti

# Segreteria Online

Piattaforma digitale per servizi didattici/amministrativi dedicati a:

- Studenti: iscrizione ai test di ingresso, concorsi di ammissione, immatricolazione, rinnovo delle iscrizioni, libretto online, prenotazione appelli, ...
- Docenti: verbalizzazione on line, registro delle lezioni on line, ...
- O Tools
- ひ Ricerca Corsi
- ව Ricerca Docenti
- ව Ricerca Appelli

### > Tasse

Regolamento tasse, Borse di studio DSU, Pago PA, Rimborsi tasse, Modulistica, ...

 ${\mathbb O}$  Simulazione calcolo tasse

#### 🕟 Laurea e post-laurea

Almalaurea
 Alumni

#### S Lavoro - USiena Placement & Career Service

Orientamento al lavoro e career service, bandi, opportunità di stage e lavoro per studenti e laureati, info su tirocini, eventi e seminari del Placement, consultazione CV e pubblicazione adv, servizi di placement dedicati a enti e aziende, placement coach, ...

### Servizi

Uffici Studenti e Didattica

- Biblioteche
- Accoglienza disabili e servizi DSA
   Centro linguistico di ateneo
- Salute e sicurezza
- E-learning ECDL
- Borse e incentivi allo studio

(>) Attività extracurriculari e ricreative

Alloggi
Assicurazioni per gli studenti
Sport

Rappresentanti degli studenti

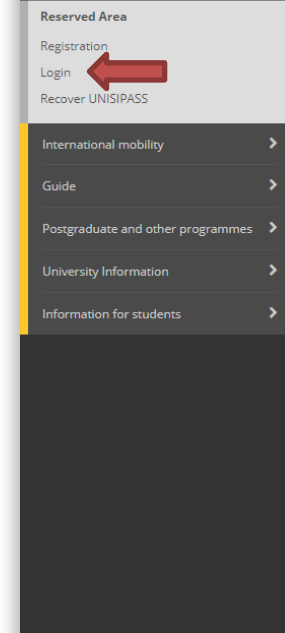

\$

| 💮 UNIVERSITÀ d                     | DI SIENA 1240                                                           |                                                                                    |                                 |                       | (                | G <mark>uida</mark> dell |                                 | ×     |
|------------------------------------|-------------------------------------------------------------------------|------------------------------------------------------------------------------------|---------------------------------|-----------------------|------------------|--------------------------|---------------------------------|-------|
|                                    |                                                                         |                                                                                    |                                 |                       |                  |                          | ita eng                         |       |
|                                    |                                                                         |                                                                                    |                                 |                       |                  |                          |                                 | 2     |
| Benvenuto nella tua area riser     | vata!                                                                   |                                                                                    |                                 |                       |                  |                          | Reserved Area                   |       |
| Avvisi                             |                                                                         |                                                                                    |                                 |                       |                  |                          | Logout                          |       |
|                                    |                                                                         |                                                                                    |                                 |                       |                  |                          | Change Password                 |       |
| ATTENZIONE: Per conseguire i cr    | rediti obbligatori relativi all'idoneità di lingua inglese, previsti da | al proprio Corso di Studi, leggere le informazio                                   | oni riportate a questo <u>l</u> | ink e recarsi al CLA. |                  |                          | Home                            | >     |
| Dati Personali                     |                                                                         | Visualizza dettadi 🔺                                                               | Status Student                  |                       |                  |                          | Registrar's Office              |       |
| Datifersonan                       |                                                                         | visualizza dettagii y                                                              | Status Student                  |                       |                  |                          | Study Plan                      |       |
| Pannello di controllo              |                                                                         | Nascondi dettagli 🔻                                                                | Messaggi                        |                       |                  |                          | Career                          |       |
| Processo                           | Stato                                                                   | Da fare                                                                            | Messaggi Personali              |                       |                  | Exams                    |                                 |       |
| Tasse                              | <ul> <li>situazione regolare</li> </ul>                                 | visualizza                                                                         | Mittente Titolo                 |                       | Titolo           | Data                     | Degree                          |       |
| Piano carriera                     | o non modificabile                                                      |                                                                                    |                                 |                       | nessun messaggio |                          |                                 |       |
| Appelli disponibili                | 7 appelli disponibili                                                   | prenota                                                                            |                                 |                       |                  |                          | Tirocini e stage                |       |
| Iscrizioni appelli                 | I prenotazione                                                          | visualizza                                                                         |                                 |                       |                  |                          | International mobility          |       |
|                                    |                                                                         | <ul> <li><u>Riepilogo Iscrizioni</u></li> <li><u>Rinnovo Iscrizione</u></li> </ul> | 2                               |                       |                  |                          | Iniziative                      |       |
| Note                               |                                                                         |                                                                                    |                                 |                       |                  |                          | International Mobility Outgoing |       |
| lote                               |                                                                         |                                                                                    |                                 |                       |                  |                          | Guide                           |       |
| Semaforo controllo Codice controll | lo Descrizione controllo                                                |                                                                                    |                                 | Data Nota             | Inizio validità  | Fine va                  | Postgraduate and other program  | mes 🔉 |
|                                    |                                                                         | ness                                                                               | suna nota                       |                       |                  |                          | University Information          |       |
| lote scadute                       |                                                                         |                                                                                    |                                 |                       |                  |                          | Information for students        |       |
| Semaforo controllo Codice controll | lo Descrizione controllo                                                |                                                                                    |                                 | Data Nota             | Inizio validità  | Fine val                 | Questionari                     |       |
|                                    |                                                                         | nessuna r                                                                          | nota bloccante                  |                       |                  |                          |                                 |       |

# List of International Mobility Calls

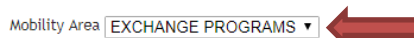

Click on the magnifier of your area

### International Erasmus Mobility

| Academic<br>year | Call<br>num. | Title                                           |   | Registration<br>status | Ac | ctions   |  |
|------------------|--------------|-------------------------------------------------|---|------------------------|----|----------|--|
| 2018             | 2            | Economics, Law and Political Sciences 2019/2020 | 6 |                        | Ð, | www<br>k |  |

#### Caption

External link

**⊙** Details

- Application submitted
- Application unsubmitted
- 6 Registration procedure open
- A Registration procedure closed

## International Mobility Application

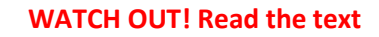

In this page it is possible to apply to the call and check all the steps of the procedure.

As far as the language assessment is concerned, please see the art. 6 of the notice of selection 2022/23, https://en.unisi.it/international/mobility-abroad/study-and-researchabroad/erasmus-studies

#### \_ Call details \_

| Title                         | Economics, Law and Political Sciences 2019/2020 |
|-------------------------------|-------------------------------------------------|
| Application completion period | from 01/01/2019 12:00 to 31/01/2019 12:00       |
| Additional information        | Q See the call details                          |

#### Application

You are not registered at the call

| Phase                | Ac | ivities                            |           |  | Status |
|----------------------|----|------------------------------------|-----------|--|--------|
| Registration         | 1  | Completion of the application form | mandatory |  | 6      |
|                      | 2  | Registration confirmation          | mandatory |  | A      |
| Destination assigned | 3  | Rankings Publication               |           |  | A      |
|                      | 4  | Conferma della sede assegnata      | mandatory |  | A      |

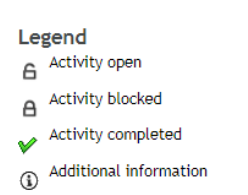

1 - Completion of the application form

You have not completed the application form yet

back

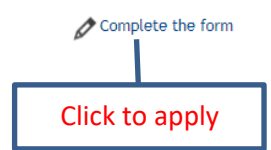

6

#### Economics, Law and Political Sciences 2019/2020

#### Study plan and motivation

Registration for international mobility call: Economics, Law and Political Sciences 2019/2020 To proceed with registration click REGISTER. To exit from the procedure click CANCEL.

|           | Mobilità Erasmus+ già effettuata nel presente corso di studi per il numero di mesi indicato / Erasmus+ mobility already carried out in ti | e present degree course (months)(Mandatory requirement)                  |
|-----------|----------------------------------------------------------------------------------------------------|--------------------------------------------------------------------------|
|           | Requirement                                                                                                    | Number                                                                   |
|           | The mandatory requirement was not satisfied                                                                                               |                                                                          |
| Sciection | Requisiti                                                                                                    |                                                                          |
| Selection | Return to this page to complete the procedure.                                                                                            | - If yes, round up the months (if more than one mobility sum the months) |
| Mandatory |                                                                                                    |                                                                          |
|           | Check the exams registered in the booklet.                                                                                                | - If no mobilities in the present degree course, write 0                 |
|           | Esami registrati                                                                                                    |                                                                          |

#### Select destinations in order of preference

|    | Destination location                                                                                                    | pref. | Erasmus<br>code | Language                | Study plan and motivation                       |
|----|----------------------------------------------------------------------------------------------------|-------|-----------------|-------------------------|-------------------------------------------------|
|    | BA001, Ref: GUERRINI ROBERTO, KARL-FRANZENS-UNIVERSITAET GRAZ, 0421 Law, 2° cycle                                        | •     | A GRAZ01        | <b></b>                 |                                                 |
|    | BA004, Ref: TIEZZI SILVIA, LEOPOLD-FRANZENS-UNIVERSITAET INNSBRUCK, 0311 Economics, 1° 2° 3° cycle                       | •     | A INNSBRU01     | <b>_</b>                |                                                 |
|    | BA005, Ref: PUNZO LIONELLO FRANCO, LEOPOLD-FRANZENS-UNIVERSITAET INNSBRUCK, 0311 Economics, 1° 2° 3° cycle               | •     | A INNSBRU01     | <b></b>                 |                                                 |
|    | BA008, Ref: MARCHESELLI MARZIA, FH OBEROESTERREICH STUDIENBETRIEBSGMBH, 0410 Business and administration, 1° 2° 3° cycle | •     | A WELSO1        | <b></b>                 |                                                 |
|    | BA016, Ref: PUNZO LIONELLO FRANCO, TECHNISCHE UNIVERSITÄT WIEN, 0311 Economics, 1° 2° 3° cycle                           |       | A WIEN02        | <b></b>                 |                                                 |
| Se | ect up to 4 destinations in order of preference                                                                          |       | - Descr         | ibe the Study plan (lis | st exams to be taken abroad from the host unive |
|    | DO NOT select any language. View only.                                                                                   |       | offer)          | and motivation (max     | 2000 characters, spaces included)               |
|    |                                                                                                    |       | ADVICE          | : Write what requeste   | ed first in Word and then copy it into the cell |

Once the compilation is through, press Register

Weighted average 0

Marks average 0

Merit indicators

If the mandatory requirements are not satisfied, a warning will be displayed in red: The mandatory requirement was not satisfied

#### International Mobility Application

In this page it is possible to apply to the call and check all the steps of the procedure.

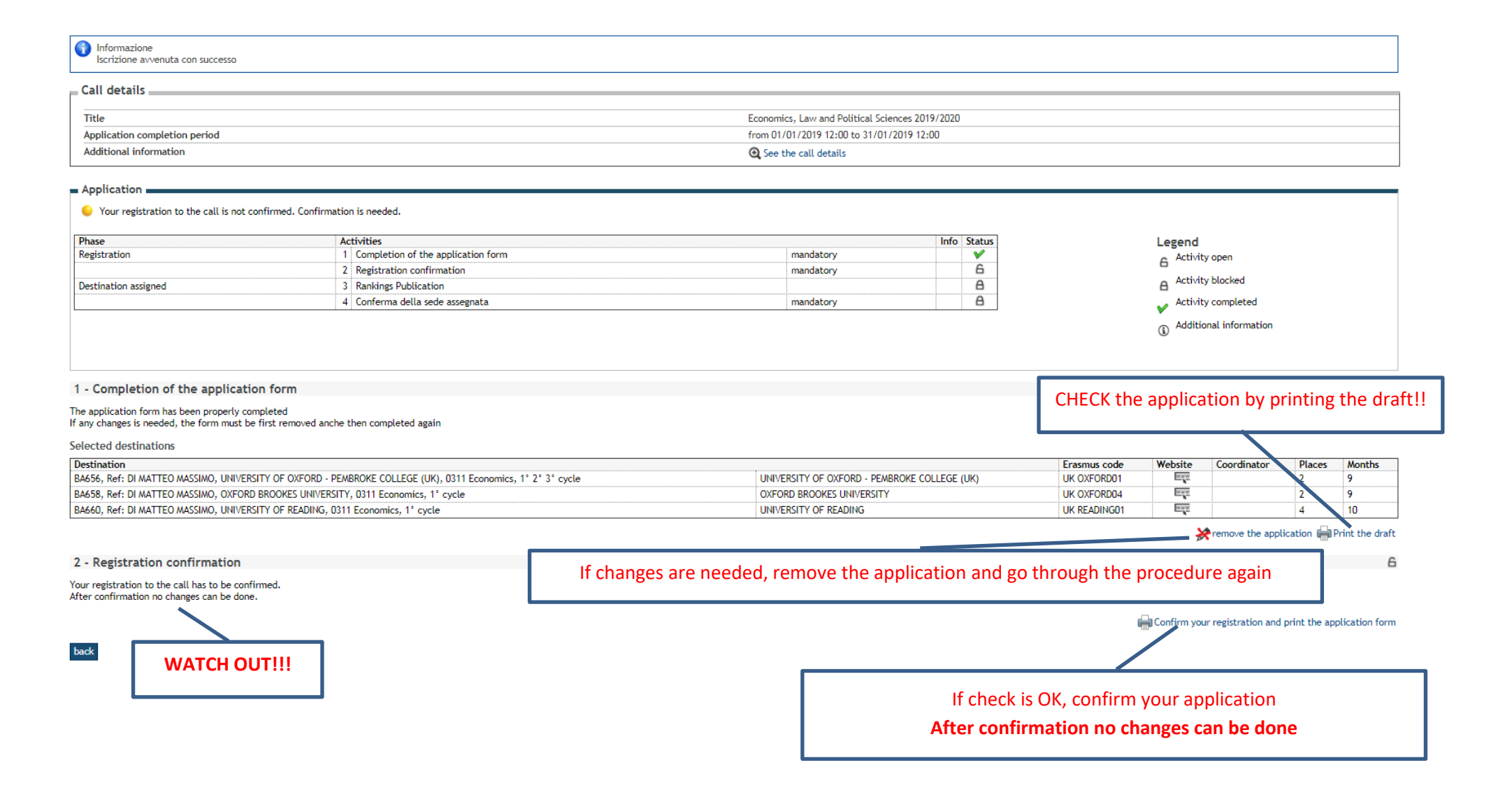

# **APPLICATION DRAFT. CHECK THROUGHOUT**

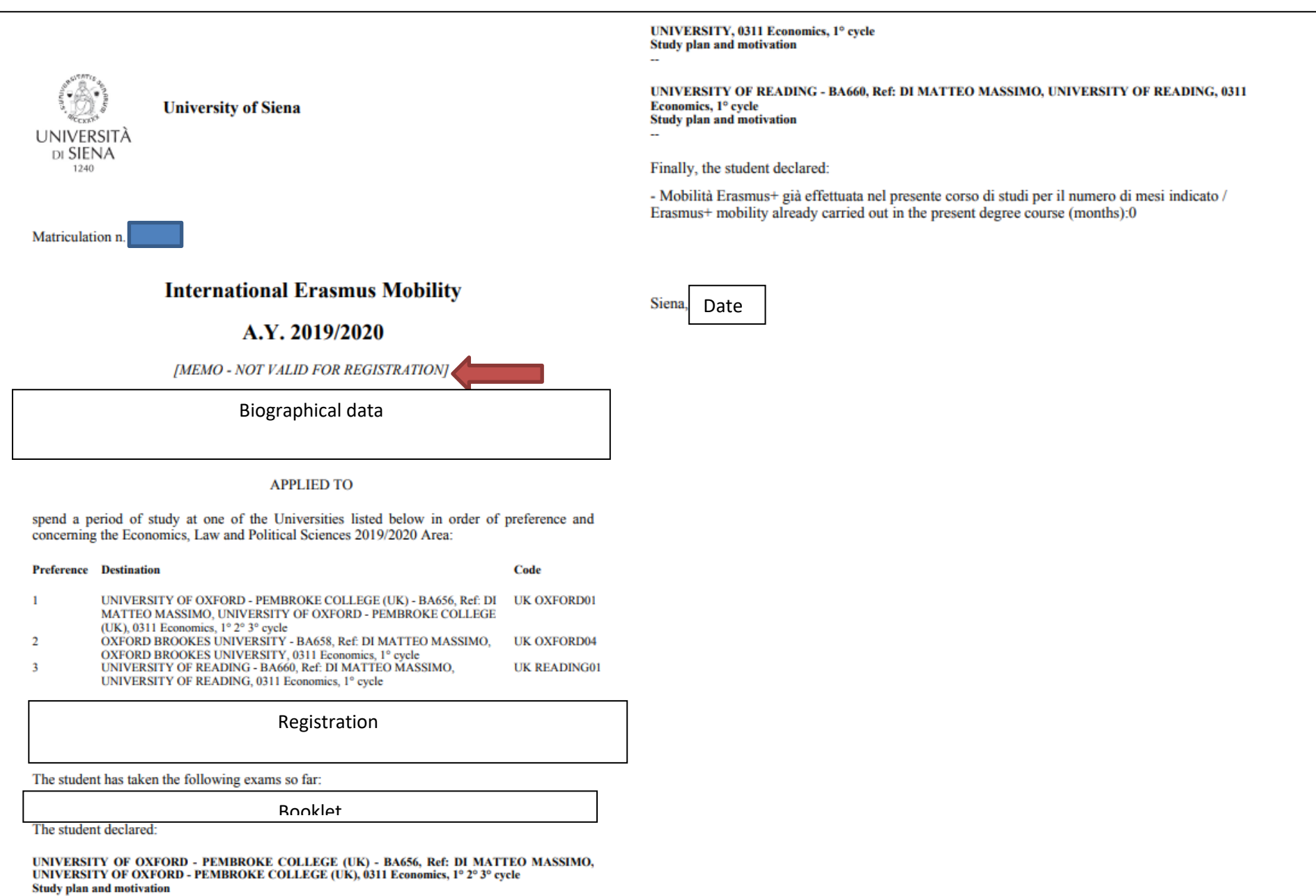

OXFORD BROOKES UNIVERSITY - BA658, Ref: DI MATTEO MASSIMO, OXFORD BROOKES

| Home                                                                          |                                                                                                    |                                                                    |
|-------------------------------------------------------------------------------|----------------------------------------------------------------------------------------------------|--------------------------------------------------------------------|
|                                                                               | Application submission and Registration receipt                                                                                                    |                                                                    |
| Student                                                                       |                                                                                                    |                                                                    |
|                                                                               | Attention! Once downloaded the registration receipt, click again on the links on the left "International Mobility Outgoing > Mobility Applic<br>To submit the application proof "Submit" to caucal the proof of again on the links on the left "International Mobility Outgoing > Mobility Applic<br>To submit the application proof "Submit" to caucal the proof of again on the links on the left "International Mobility Outgoing > Mobility Applic<br>To submit the application proof "Submit" to caucal the proof of again on the links on the left "International Mobility Outgoing > Mobility Applic<br>To submit the application proof "Submit" to caucal the proof of again on the links on the left "International Mobility Outgoing > Mobility Applic<br>To submit the application proof of the proof of the proof | ations' and check the submission status.                           |
| ALESSIA AIELLO                                                                | To submit the application press submit, to cancel the process press back . Prease be aware that arter submission no changes to the a                                                                                                    | spiration can be made anynow.                                      |
|                                                                               | Submit Back                                                                                                    |                                                                    |
|                                                                               |                                                                                                    |                                                                    |
|                                                                               |                                                                                                    |                                                                    |
| 0.0                                                                           |                                                                                                    |                                                                    |
| Keserved Area                                                                 | NO confirmation message will non up, but the application                                                                                                    |                                                                    |
| <ul> <li>Logout</li> </ul>                                                    | No commutation message win pop up, but the application                                                                                                    |                                                                    |
| <ul> <li>Change Password</li> </ul>                                           | pdf will open. SAVE IT.                                                                                                    |                                                                    |
|                                                                               |                                                                                                    |                                                                    |
| Home                                                                          |                                                                                                    |                                                                    |
| Registrar's Office                                                            |                                                                                                    |                                                                    |
| Study Plan                                                                    |                                                                                                    |                                                                    |
| Career                                                                        |                                                                                                    |                                                                    |
| Exams                                                                         |                                                                                                    |                                                                    |
| Tirocini e stage                                                              |                                                                                                    |                                                                    |
| <ul> <li>HomePage Stage</li> </ul>                                            |                                                                                                    |                                                                    |
| <ul> <li>Aziende</li> </ul>                                                   |                                                                                                    |                                                                    |
| <ul> <li>Opportunità</li> </ul>                                               |                                                                                                    |                                                                    |
| <ul> <li>Le mie opportunità</li> </ul>                                        |                                                                                                    |                                                                    |
| <ul> <li>Le mie candidature</li> </ul>                                        |                                                                                                    |                                                                    |
| Le mie ricerche salvate                                                       |                                                                                                    |                                                                    |
| Gestione tirocini                                                             |                                                                                                    |                                                                    |
| <ul> <li>Accedi ai servizi di placement</li> <li>Proposta di stage</li> </ul> |                                                                                                    |                                                                    |
| <ul> <li>Proposia or sidge</li> </ul>                                         |                                                                                                    |                                                                    |
|                                                                               | Once downloaded the application file, click on Mobilit                                                                                                    | y applications in order to verify the submission. The Registration |
| Iniziative                                                                    |                                                                                                    |                                                                    |
| Iniziative                                                                    | status must be green. If it is yellow you have to click or                                                                                                    | i the magnifier and do the procedure again.                        |
| Outgoing                                                                      |                                                                                                    |                                                                    |

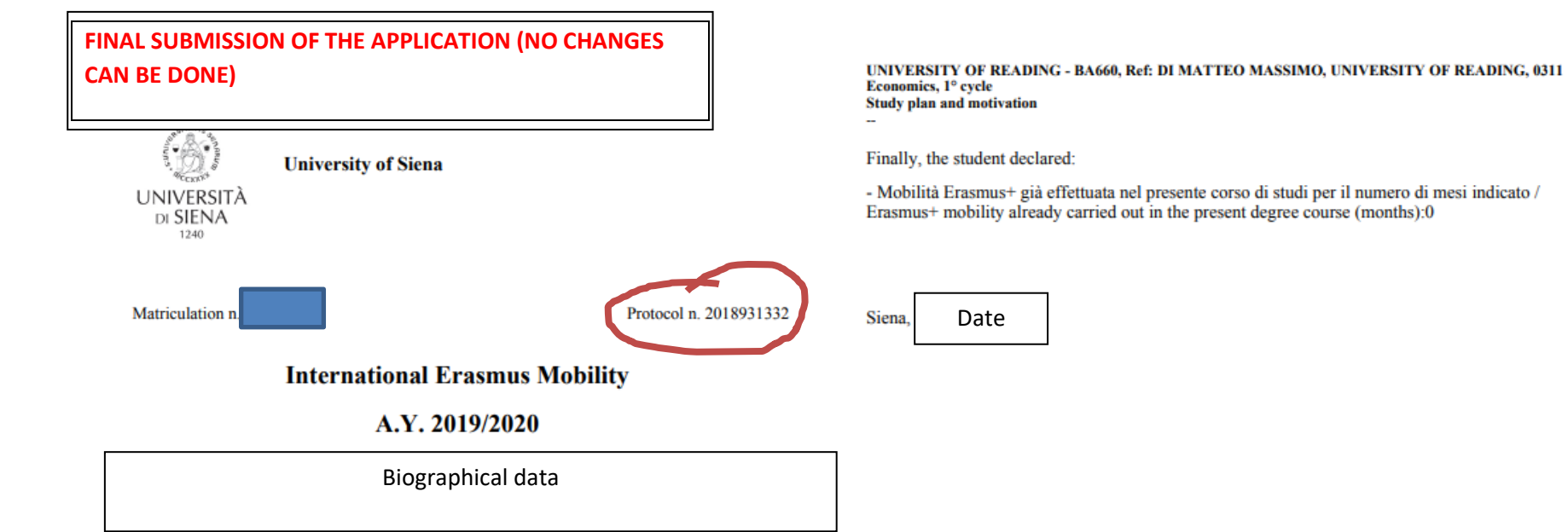

#### APPLIED TO

spend a period of study at one of the Universities listed below in order of preference and concerning the Economics, Law and Political Sciences 2019/2020 Area:

| Preference                                        | Destination                                                                                                    | Code         |  |  |  |  |  |
|---------------------------------------------------|----------------------------------------------------------------------------------------------------|--------------|--|--|--|--|--|
| 1                                                 | UNIVERSITY OF OXFORD - PEMBROKE COLLEGE (UK) - BA656, Ref. DI<br>MATTEO MASSIMO, UNIVERSITY OF OXFORD - PEMBROKE COLLEGE                                  | UK OXFORD01  |  |  |  |  |  |
| 2                                                 | (UK), 0311 Economics, 1° 2° 3° cycle<br>OXFORD BROOKES UNIVERSITY - BA658, Ref: DI MATTEO MASSIMO,<br>OXFORD BROOKES UNIVERSITY, 0311 Economics, 1° cycle | UK OXFORD04  |  |  |  |  |  |
| 3                                                 | UNIVERSITY OF READING - BA660, Ref. DI MATTEO MASSIMO,<br>UNIVERSITY OF READING, 0311 Economics, 1° cycle                                                 | UK READING01 |  |  |  |  |  |
| Registration                                      |                                                                                                    |              |  |  |  |  |  |
|                                                   |                                                                                                    |              |  |  |  |  |  |
| The student has taken the following exams so far: |                                                                                                    |              |  |  |  |  |  |

Booklet

The student declared:

UNIVERSITY OF OXFORD - PEMBROKE COLLEGE (UK) - BA656, Ref: DI MATTEO MASSIMO, UNIVERSITY OF OXFORD - PEMBROKE COLLEGE (UK), 0311 Economics, 1° 2° 3° cycle Study plan and motivation

OXFORD BROOKES UNIVERSITY - BA658, Ref: DI MATTEO MASSIMO, OXFORD BROOKES UNIVERSITY, 0311 Economics, 1° cycle Study plan and motivation

Page 1 of 2 Copy of the present document is stored in the electronic archives of the University of Siena

## Elenco Bandi di Mobilità Internazionale

Ambito mobilità EXCHANGE PROGRAMS 🔻

## International Erasmus Mobility

| A.A.     | Num.<br>bando             | Titolo                                          |                                                                                                    | Stato<br>bando | Stato<br>iscr. | Azioni |          |
|----------|---------------------------|-------------------------------------------------|----------------------------------------------------------------------------------------------------|----------------|----------------|--------|----------|
| 2018     | 2                         | Economics, Law and Political Sciences 2019/2020 |                                                                                                    | 6              |                | ⊙ ഈ    | <u>k</u> |
| Legenda: |                           | 10                                              |                                                                                                    |                |                |        |          |
| Q De     | ettaglio/I<br>critto al l | Iscrizione<br>bando                             | ATTENTION! If the status is yellow, click on magnifier again and submit the application. Only the green status allows the |                |                |        |          |
| e Is     | crizione r<br>crizioni a  | non completata                                  | application evaluation.                                                                                                   |                |                |        |          |
| A Is     | crizioni d                | hiuse                                           |                                                                                                    |                |                |        |          |